### szakmai cikk

# FITEL S178A optikai szálhegesztő frissítése és vezérlése PC-ről

A FITEL Furukawa optikai szálhegesztők szoftveres frissítése eddig mindig nagyon bonyolult és csak a szakszervizben elvégezhető feladat volt. A szoftvercsomagot csak a disztribútor (Equicom Kft.) kaphatta meg és az összetett frissítési eljárást is egy oktatás után tudta elvégezni a szervizmérnök. Az új szoftver feltöltése előtt a gyárban az adott hegesztőre a gyártáskor beállított jellemző paramétereket először dokumentálni kellett, majd az optikai hegesztő és egy PC közötti kommunikációt kellett létrehozni egy terminál emulátor programmal. Ezután az új szoftvercsomag feltöltését követően a dokumentált gyári paramétereket kézzel kellett visszaállítani.

Ahogy a leírás hosszából is látszik, ez nem a mai elvárásoknak megfelelő frissítési metódus a maga közel 30-40 perces időigényével. Sajnos ennél a módszernél meg volt az esélye a gyári paraméterek dokumentálása és visszaállítása közbeni tévesztésnek, ami a hegesztő pontatlan működéséhez vezethetett, és a teljes frissítési folyamat mellett további paraméterezési időt is eredményezett.

De a FITEL Furukawa legújabb generációs optikai szálhegesztőinek (S178A, S153A, S123A) frissítése

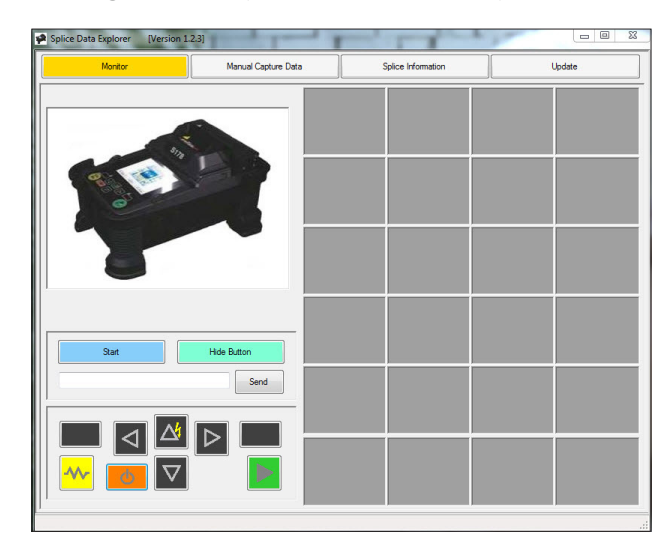

már egy erre kifejlesztett program segítségével, sokkal gyorsabb és könnyebb lett.

A következőkben bemutatjuk, hogyan lehet a Splice Data Explorer(1.2.3) program segítségével kényelmesen és megbízhatóan frissíteni a hegesztőnket.

A hegesztőnket először egy USB kábelen keresztül kell csatlakoztatni, utána a programban az Update fülön belül lehet a szálhegesztőnk szoftverét, illetve a Splice Data Explorer programot is frissíteni.

| ×                        |
|--------------------------|
| umber of fusion splicer. |
|                          |
|                          |
|                          |

A Start gomb megnyomása utána a program a pontos szoftver kiválasztása miatt a frissítésre váró hegesztő sorozatszámát kéri.

| Monitor                  | Manual Capture Data        | Splice Information                                                         | Update |
|--------------------------|----------------------------|----------------------------------------------------------------------------|--------|
| Update Fusion Splicer    | Update Splicer Data Explor | er                                                                         |        |
| Current Software Version | on in Fusion Spilcer       | Software update file from Internet Please select a install file. File name |        |
|                          |                            |                                                                            |        |
|                          |                            |                                                                            |        |
|                          |                            | Start                                                                      |        |
| Status                   |                            |                                                                            |        |
| Install                  |                            |                                                                            |        |
|                          |                            |                                                                            |        |

## szakmai cikk

#### az Ön ICT méréstechnikai szakértője

Ezután figyelmeztetés kapunk, hogy a frissítést nem szabad akkumulátoros üzemmódban végezni, csak csatlakoztatott hálózati töltővel.

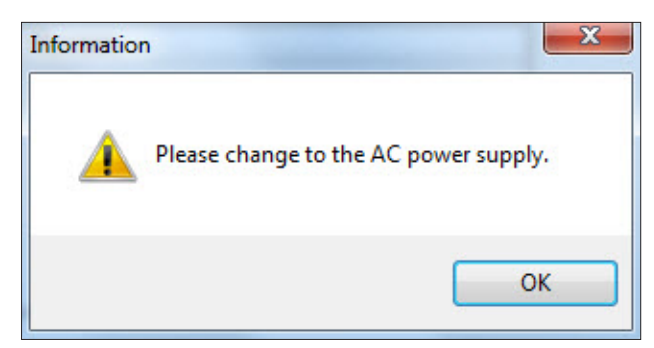

A szoftver internet kapcsolaton keresztül a Furukawa szerveréről a sorozatszámos azonosítás alapján a hardverhez megfelelő legfrissebb szoftververziót ajánlja fel.

| Monitor                  | Manual Capture Data          | Splice Information                 | Update |
|--------------------------|------------------------------|------------------------------------|--------|
|                          |                              |                                    |        |
| Update Fusion Splicer    | Update Splicer Data Explorer |                                    |        |
| Current Software Version | in Fusion Splicer            | Software update file from Internet |        |
|                          |                              | Please select a install file.      |        |
| Version A11b             |                              | File name                          |        |
|                          |                              | 1 A12bin                           |        |
|                          |                              |                                    |        |
|                          |                              |                                    |        |
|                          |                              |                                    |        |
|                          |                              |                                    |        |
|                          |                              |                                    |        |
|                          |                              |                                    |        |
|                          | [                            |                                    |        |
|                          |                              | Start                              |        |
|                          |                              | Start                              |        |
| Status                   |                              | Start                              |        |
| Status                   |                              | Start                              |        |
| Status                   |                              | Start                              |        |
| Status<br>Install        |                              | Ser                                |        |
| Status<br>Instal         |                              | Sar                                |        |

Újabb figyelmeztetéseket kapunk:

- Ne kapcsoljuk ki a frissítés idejére az optikai szálhegesztőt!
- Ne szakítsuk meg az USB kapcsolatot és a hegesztő kezelőszerveihez se nyúljunk!
- Az installáció idejére hagyjuk a PC-t is érintetlenül!
- Ha a telepítés sikertelenül fejeződik be az optikai szálhegesztő nem fog többé működni!

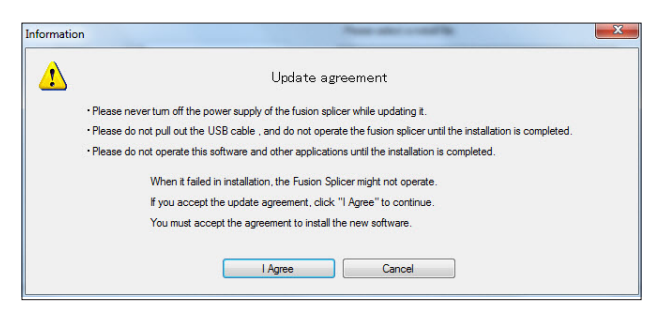

A telepítés állapotát egy folyamatjelző zöld csík fogja mutatni.

| Monitor                 | Manual Capture Data        | Splice Information                                                  | Update |
|-------------------------|----------------------------|---------------------------------------------------------------------|--------|
| Update Fusion Splicer   | Update Splicer Data Explor | er                                                                  |        |
| Current Software Versio | in in Fusion Splicer       | Software update file from Internet<br>Please select a install file. |        |
| Version A1              | 1b                         | File name                                                           |        |
|                         |                            | 1 A12bin                                                            |        |
|                         |                            | Start                                                               |        |
| Status                  |                            |                                                                     |        |
| Sending                 |                            |                                                                     |        |
| Install                 |                            |                                                                     |        |
|                         |                            |                                                                     |        |
|                         |                            |                                                                     |        |

A sikeres telepítés befejezésekor is kapunk egy üzenetet, majd a hegesztőgép automatikusan újraindul és betöltődik az új szoftver.

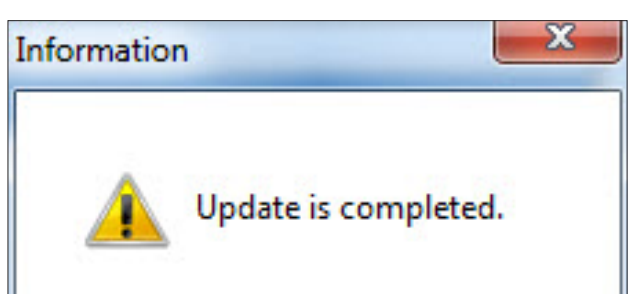

## szakmai cikk

A program a frissítés mellett képes a hegesztő távvezérlésére is. A Monitor fülre kattintva át tudjuk venni a kijelző képét és az egérrel tudjuk irányítani akár hegesztést is.

| Splice Data Explorer [Version 1. | 2.3]                                                                                                    | The second second  |        |
|----------------------------------|----------------------------------------------------------------------------------------------------|--------------------|--------|
| Monitor                          | Manual Capture Data                                                                                                    | Splice Information | Update |
| X<br>X<br>Henu                   | 09/08 14:58<br>000000<br>© 001 01300<br>SN -SN<br>SINGLE MODE:<br>SNGLE MODE:<br>SNGLE MODE:<br>S201 60MM<br>S221<br>Rovid út |                    |        |
| Stop                             | Hide Button Send                                                                                                    |                    |        |
|                                  |                                                                                                    |                    |        |

Ha a hegesztőnkkel készítettünk felvételeket a szálképekről, illetve az automatikusan elmentett hegesztésekről készült kiértékeléseket is tudjuk a szoftver segítségével a PC-re másolni. Cikkünkkel kapcsolatban felmerült szakmai kérdéseivel, észrevételeivel forduljon bizalommal munkatársainkhoz. www.equicom.hu

EQUICOM Méréstechnikai Kft. © 2013 Minden jog fenntartva Jelen kiadvány a jogtulajdonos írásos engedélye nélkül sem részben, sem egészben nem másolható, sem elektronikus, sem mechanikus eljárással, beleértve a fénymásolást, számítógépes rögzítést is.